## **BP19 Firmware Update Instructions:**

- Download the appropriate .bin file and save it to a local computer. You can find the latest .bin file at this link: <u>http://support.bryston.com/downloads/</u> OR (you may have been emailed the latest BIN file from one of our support staff.)
- 2. Attach an Ethernet cable to the Ethernet port on the back of the BP19.
- 3. Open any browser on your computer (preferably chrome) and type in <u>www.mybryston.com</u> in the URL window.
- 4. You should see a device listed as BP19 (with your serial #) click on that box.

| Netwo                                                                          |                      |
|--------------------------------------------------------------------------------|----------------------|
| BP19 sin                                                                       | 230705 192.168.1.184 |
| BDA-3.14 str.000132 192.168.1.32                                               |                      |
| Devices below this line were previously detected but are currently unreachable |                      |
| Re                                                                             | fresh Help           |
| Your BDP must be running \$2.06 or newer for this feature to function          |                      |

5. This will take you to the Virtual Remote of the BP19. Look in bottom left corner of the screen. Click Firmware Update

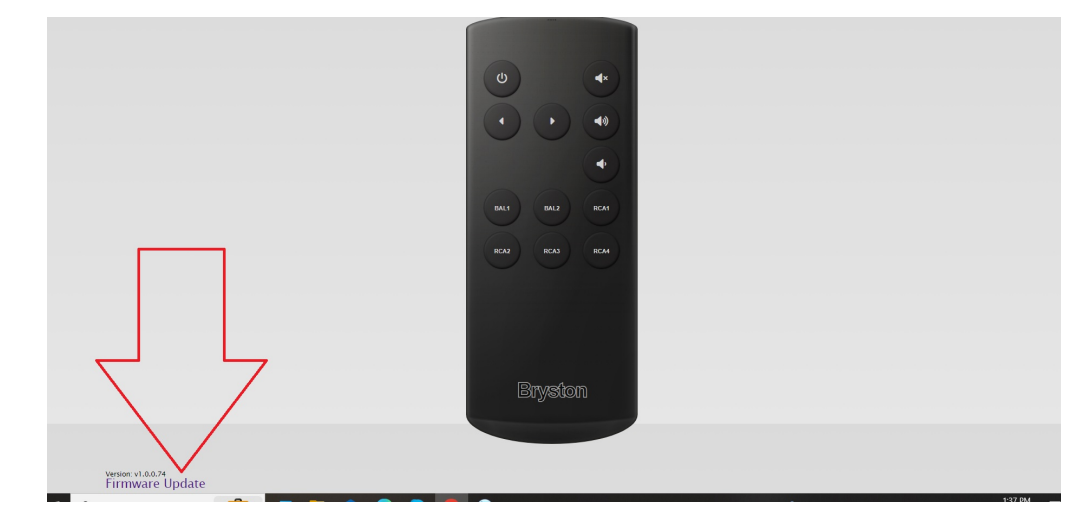

6. On the next screen you want to choose the BIN file you just saved to your computer.

The update will then start automatically - just wait for it to finish and system will reboot. DONE!

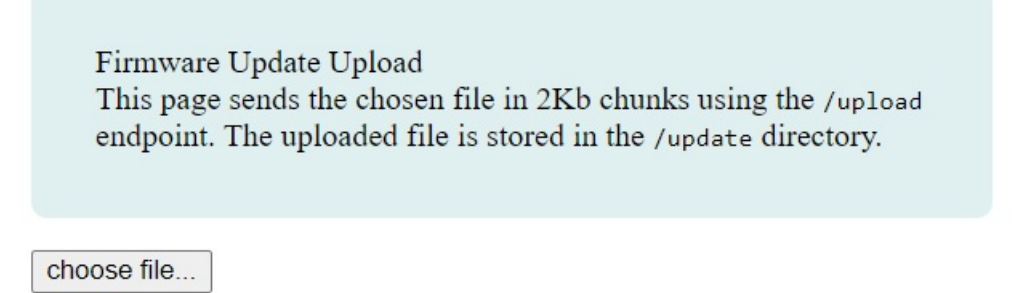